# Cisco FindIT Kaseya Pluginでのエグゼクティブ レポートの実行

#### 目的

エグゼクティブレポートは、FindITネットワークマネージャにリンクされたFindITネットワ ークプローブ上のデバイスから生成されるさまざまなレポートです。これらのレポートは、 プラグインの使用を開始するプロセスフローで実行できる2つのオプション手順の1つです 。

この機能を使用すると、デバイスステータスの概要を表示するハイレベルダッシュボードを 表示できます。ビューは、Kaseya OrganizationsまたはGroupsに基づいてフィルタリングで きます。レポートには、特定の条件を満たすデバイスを表すステータスチャートとグラフが 含まれます。リンクをクリックして条件を修正するか、詳細情報を表示できます。

ネットワーク上のデバイスに関する詳細情報を取得すると、アラートが発生しているデバイ ス、アップグレードが必要なデバイス、サポートが終了しているデバイス、または保証対象 外のデバイスを特定するのに役立ちます。エグゼクティブレポートでは、デバイスを現在の ステータスに基づいて分類します。

この記事では、Cisco FindIT Kaseya Pluginに関するさまざまなエグゼクティブレポートの 実行方法について説明します。

# 該当するデバイス

- Cisco FindIT ネットワーク マネージャ
- Cisco FindIT Network Probe

### [Software Version]

• 1.1

## エグゼクティブレポートの実行

ステップ1:Webブラウザを起動し、アドレスバーにKaseya VSAサーバのIPアドレスを入力し、Enterキーを押**します**。

 $\leftrightarrow \rightarrow \times$   $\bigcirc$  10.10.0.1

注:この例では、使用するIPアドレスは10.10.0.1です

ステップ2:表示された[Username]フィールドと[*Password*]フィールドにKaseyaアカウントのログイン認証情報を入力し、[**SIGN IN**]をクリックします。

|               | 6     |               |          |        |
|---------------|-------|---------------|----------|--------|
| Username      |       |               |          |        |
| kaseya        | I     |               |          |        |
| Password      |       |               |          |        |
|               |       |               |          |        |
|               | SIGN  | IN            |          |        |
| Rememb        | er Me | Forgot Passwo | ord?     |        |
| <b>注</b> :この例 | では、ユ- | ーザ名としてka      | aseyaが使用 | されています |

ステップ3:ナビゲーションパネルで、[Cisco] > [Main] > [Executive Report]を選択します。

| Search Navigation | Q      |
|-------------------|--------|
| esce Cisco        |        |
| Main              | ~      |
| Process Flow      |        |
| Control / Dashb   | oard   |
| Organization Ma   | apping |
| Executive Repor   | t      |
| Alerts            |        |
| Plugin Settings   |        |

このページには、次の情報が表示されます。

[Device Count by Site(サイトごとのデバイス数)]このエリアには、サイトと各サイトのデ バイス数が表示されます。

[Top 10 Devices with Critical Events associated]: このエリアには、ネットワーク内で重大なイベントが検出された10台のデバイスのリストが表示されます。

[Device Scheduled for "End Of Life"]このエリアには、ネットワーク内でサポート終了が予定 されているシスコデバイスの数が表示されます。

[Devices Out of Warranty(保証範囲外)]:このエリアには、ネットワーク内のデバイスの うち、シスコからの無料サポートを受ける資格を失ったデバイスの数が表示されます。 [重大]アラートを持つデバイスこのエリアには、ネットワーク内で重大レベルのアラートが 関連付けられているデバイスの数が表示されます。

[Firmware Updates Available]:このエリアには、新しいファームウェアアップデートが利用 可能なネットワーク内のデバイスの数が表示されます。

FindITレポートこのエリアには、次のレポートのページに直接リンクが表示されます。

概要サイト、デバイス、タイプ、モデル、ファームウェア更新、使用中の現在のファームウェア、サポート終了ステータス、およびサイトのメンテナンスステータスを表示するFindIT Network Managerの要約レポートを表示します。

[End of Life] : サイト、製品ID、デバイス、タイプ、現在のファームウェア、日付などを表示するFindIT Network Managerのサポート終了レポートを表示します。

[メンテナンス(Maintenance)]:サイト、デバイス、タイプ、モデル、シリアル番号、デバイ スのステータス、カバレッジ、および保証終了日を表示するFindIT Network Managerのエン ドメンテナンスレポートを表示します。

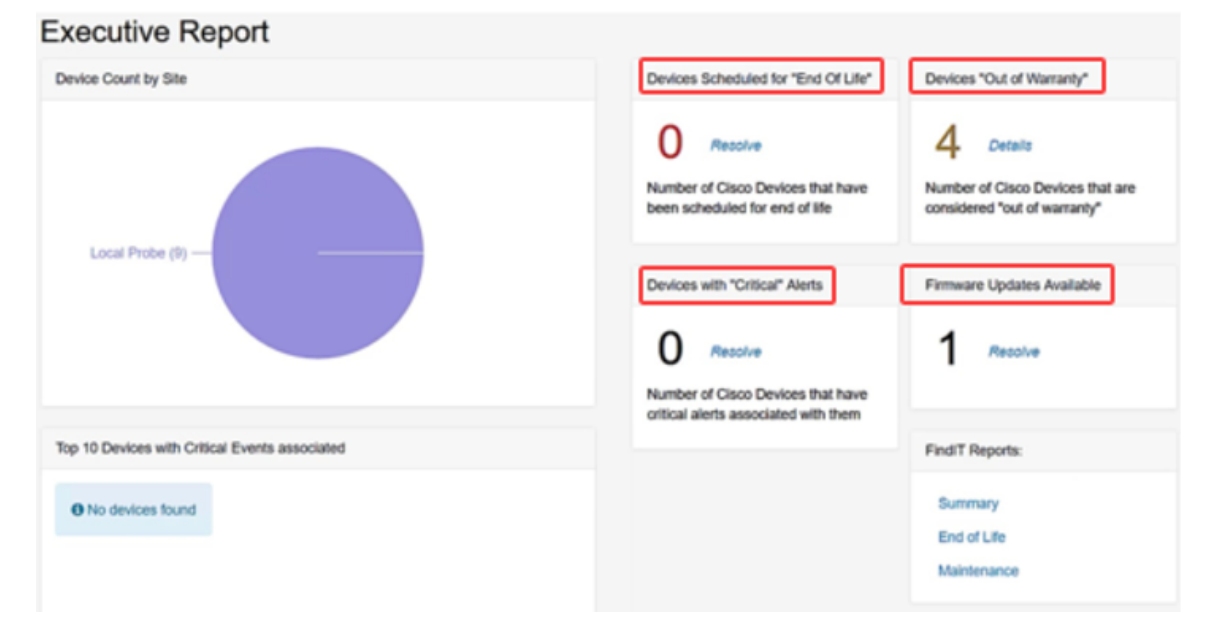

ステップ4:(オプション)[Devices Scheduled for"End Of Life", Firmware Updates Available, and/or Devices with "Critical"アラートで**Resolve**, or Devices]をクリックして条件 を修正するか、または[Devices]で**Details**"Out of Warranty"ををクリックして、詳細情報を表 示します。

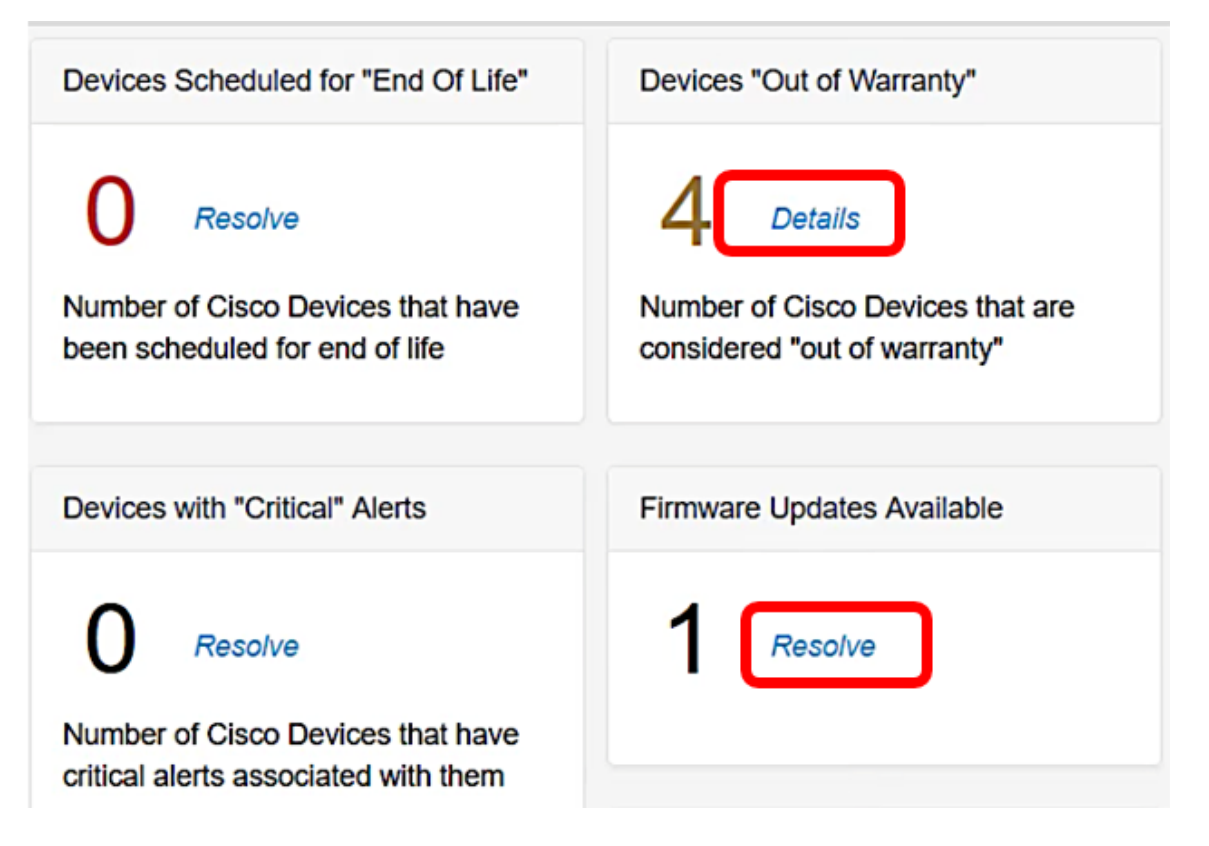

ステップ5:[FindIT Reports]の下の[Summary]**リンク**をクリックして、サマリーレポートを生 成します。

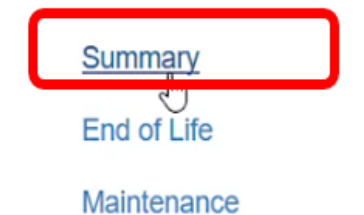

このページから、[FindIT Network Manager Summary Report]ページに移動します。

|   |                       | CISCO                         | indľ | T Network Manager | Evaluation  | mode: 4 devices in use |                 | cisc                                  | o (admin) | English •  |
|---|-----------------------|-------------------------------|------|-------------------|-------------|------------------------|-----------------|---------------------------------------|-----------|------------|
| 0 | Network Overview      | Summary Report                |      |                   |             |                        |                 |                                       |           |            |
| P | Network Plug and Play |                               |      |                   |             |                        |                 |                                       |           |            |
| ۰ | Event Log             |                               |      |                   |             |                        |                 |                                       |           | Q Site N   |
|   | Reports               | <ul> <li>Site Name</li> </ul> |      | Hostname          | Device Type | ≎ Model                | Firmware Update |                                       | End of L  | lfe Status |
|   | Summary               | Local Probe                   |      | wap2e0020         | WAP         | WAP571                 | Up to date      | 1.0.1.10                              | N/A       |            |
|   | End of Life           | Local Probe                   | ₽    | RV325             | Router      | RV325                  | Up to date      | v1.4.2.15                             | N/A       |            |
|   | Maintenance           | Local Probe                   |      | wap5e10e0         | WAP         | WAP125                 | Up to date      | 1.0.0.4                               | N/A       |            |
| ۰ | Administration        |                               |      |                   |             |                        |                 |                                       |           |            |
|   |                       | Local Probe                   |      | SG350-28MP        | Switch      | SG350-28MP             | 2.3.0.130       | 2.2.8.4                               | N/A       |            |
|   |                       | Local Probe                   |      | SEP9C57ADD3755C   | IP Phone    |                        | Up to date      | sip78xx.11-0-1MPP-477                 | N/A       |            |
|   |                       | Local Probe                   |      | SIPCCEF485DA49A   | IP Phone    |                        | Up to date      | 7.6.1                                 | N/A       |            |
|   |                       | Local Probe                   |      | SEP00CCFC99E55C   | IP Phone    |                        | Up to date      | sip8845_65.11-1-0MPP-<br>223dev.loads | N/A       |            |

ステップ6:[End of Life]リンクをク**リックし**ま**す**。

| глат керонэ. |   |
|--------------|---|
| Summary      |   |
| End of Life  | ] |
| Maintenance  |   |

FindIT Penorte:

このページから、[FindIT Network Manager End of Life Report]ページに移動します。

|           |                       | Cisco (admin) English - 💬 😯 🚯                                                                                                    |
|-----------|-----------------------|----------------------------------------------------------------------------------------------------|
| $\otimes$ | Network Overview      | End of Life Report                                                                                                    |
| P         | Network Plug and Play |                                                                                                    |
| ۰         | Event Log             | Q Site Name/Postrame/Product ID                                                                                                    |
|           |                       | Site Name      Product ID     Hostname     Device T     Current     Date of     Last Dat     Last Dat     Last Dat     Last Dat     Last Dat     Last Dat |
|           | Summary               | No data to display                                                                                                    |
|           |                       |                                                                                                    |
|           | Maintenance           |                                                                                                    |
| ۰         | Administration        |                                                                                                    |

ステップ7:[Maintenance]リンク・ページをクリックします。

| FindIT Reports: |
|-----------------|
| Summary         |
| End of Life     |
| Maintenance     |

このページから、[FindIT Network Manager Maintenance Report]ページに移動します。

|   |                       | E  | , ili ili<br>cisco | Findl | T Network Manager | • Evaluation | n mode: 4 devices in use | ə             |                                                        | cisco (admin)   |  |  |
|---|-----------------------|----|--------------------|-------|-------------------|--------------|--------------------------|---------------|--------------------------------------------------------|-----------------|--|--|
| 8 | Network Overview      | Ma | aintenance R       | eport |                   |              |                          |               |                                                        |                 |  |  |
| P | Network Plug and Play |    |                    |       |                   |              |                          |               |                                                        |                 |  |  |
| ۵ | Event Log             |    |                    |       |                   |              |                          |               |                                                        |                 |  |  |
| 3 | Reports               |    | Site Name          |       | Hostname          | Device Type  | ≎ Model                  | Serial Number | Status                                                 | Covera          |  |  |
|   | Summary               |    | Local Probe        |       | wap2e0020         | WAP          | WAP571                   | PSZ19231VUC   | No data available. Contact N/A support for assistance. |                 |  |  |
|   | End of Life           |    | Local Probe        |       | RV325             | Router       | RV325                    | NKS19130028   | No data available. Contact N/A support for assistance. |                 |  |  |
| ¢ | Administration        |    | Local Probe        |       | wap5e10e0         | WAP          | WAP125                   | DNI2115A07B   | No data available. Co<br>support for assistance        | ntact N/A<br>e. |  |  |
|   |                       |    | Local Probe        |       | SG350-28MP        | Switch       | SG350-28MP               | DNI200405NR   | No data available. Co<br>support for assistance        | ntact N/A<br>e. |  |  |
|   |                       |    | R 4 1              | )<br> | 10 v per page     |              |                          |               |                                                        |                 |  |  |

これで、Cisco FindIT Kaseya Pluginのエグゼクティブレポートが正常に実行されました。